## 1 Needy Individual Calculation - Workaround

The Patient Volume Report in the Third Party Billing Package does not give enough information to calculate the Needy Individual Patient Volume rate for providers or groups when the minimum Medicare volume of 30% is not met.

This is one process that can be used to calculate the needed information for attesting with a Needy Individual calculation.

These steps are meant to be suggestive, only. They are one way to work with a Group (or Individual EP) Patient Volume report to calculate the Needy Individual Group Patient Volume rate for your facility.

The important thing is to document and save all of your work so it will support any audit by your state Medicaid office.

# 1.1 Running the Patient Group (or EP) Patient List1.1.1 Run group (or EP) report Patient List

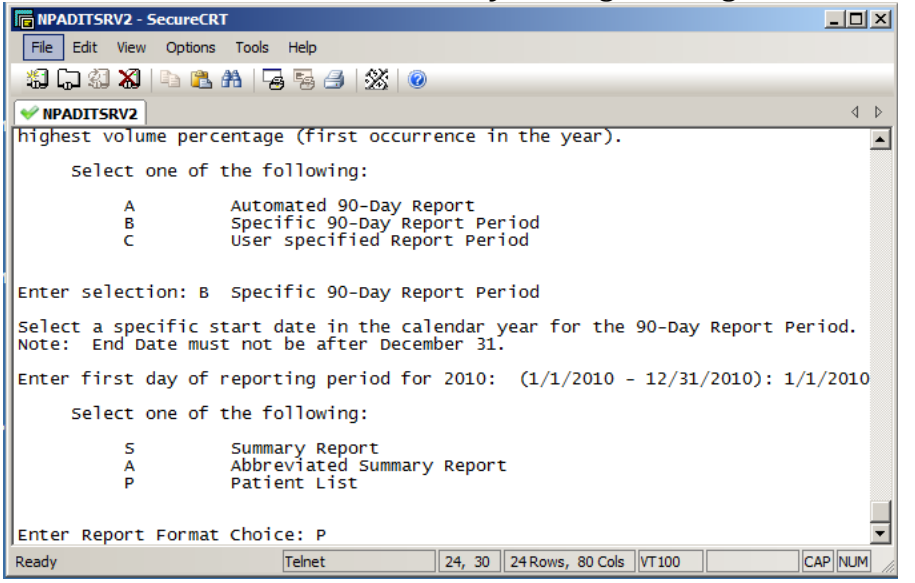

1.1.1.1 Do this in the Third Party Billing Package – Patch 8 – PVP.

#### 1.1.1.2 Log the session

| 1          | NP/      | ADITSRV2 - SecureCR                          | स <b>र</b>                                                                   | - 🗆 🗡    |
|------------|----------|----------------------------------------------|------------------------------------------------------------------------------|----------|
|            | File     | Edit View Options                            | Too's Help                                                                   |          |
|            | <b>1</b> | Connect                                      | Alt+C 🗟 🆽 🕼 🔞                                                                |          |
| ſ          | G        | Connect in Tab                               | Alt+B                                                                        | 4 ⊳      |
|            | £)       | Reconnect<br>Reconnect <u>A</u> ll           | PATIENT VOLUME REPORT TO BE GENERATED                                        | <b>_</b> |
| F          | *        | <u>Disconnect</u><br>Disc <u>o</u> nnect All | Report for Group Practice                                                    |          |
| F          |          | Print<br>Print Setup                         | ¢innirg 01/01/2010                                                           |          |
| F          |          | Log Session<br>Egit                          |                                                                              |          |
|            |          | Рк                                           | Print Report<br>Return to selection uniteria -unases ALL previous selections |          |
| <b> </b> < | <p></p>  | to Print or <r></r>                          | > TO Reselect:                                                               |          |
|            |          |                                              |                                                                              |          |
|            |          |                                              |                                                                              |          |
|            |          |                                              |                                                                              |          |
|            |          |                                              |                                                                              | <b>•</b> |
| Lo         | og ses   | ssion to a file                              | Teinet 21, 34 36 Rows, 113 Cols VT100 C                                      | AP NUM   |

## 1.1.1.3 Save the session where you can retrieve the file.

| I NPADITSKVZ - SecureCKT                                                                                                    |                                       |          |
|----------------------------------------------------------------------------------------------------|---------------------------------------|----------|
| File Edit View Options Too's Help                                                                                                    |                                       |          |
| 🐔 🖓 🕄 🗶 🕒 🖏 😼 🕾 🖽                                                                                                    | )   💥   🧑                             |          |
| V NPADITSRV2                                                                                                    |                                       | 4 ⊳      |
| SUMMARY OF PATI                                                                                                    | EENT VOLUME REPORT TO BE GENERATED    |          |
| Report Name: Patient Volume Rep<br>The date ranges for this report<br>Participation Year: 2011<br>Qualification Year: 2010<br>Reporting Period: 90-day beginn | Save in: Desktop                      |          |
| Report Method Type: Group                                                                                                    | Librariee<br>System Folder            |          |
| 2010 DEMO HOSPITAL                                                                                                    | Rosales, Cecela (I-IS/HQ)             |          |
| Select one of the following                                                                                                    | System Folder                         |          |
| Р Print Repor<br>к кетиги то з                                                                                                    | Computer                              |          |
| <p> to Print or <r> to Reselect</r></p>                                                                                                    | File name session Save                |          |
|                                                                                                    | Save as type. Log Fies ("log) Cancel  |          |
|                                                                                                    | Нер                                   |          |
|                                                                                                    |                                       |          |
|                                                                                                    |                                       |          |
| 4                                                                                                    |                                       | <b>_</b> |
| Ready                                                                                                    | Teinet 21, 34 36 Rows, 113 Cols VT100 |          |

#### 1.1.1.4 Run the report

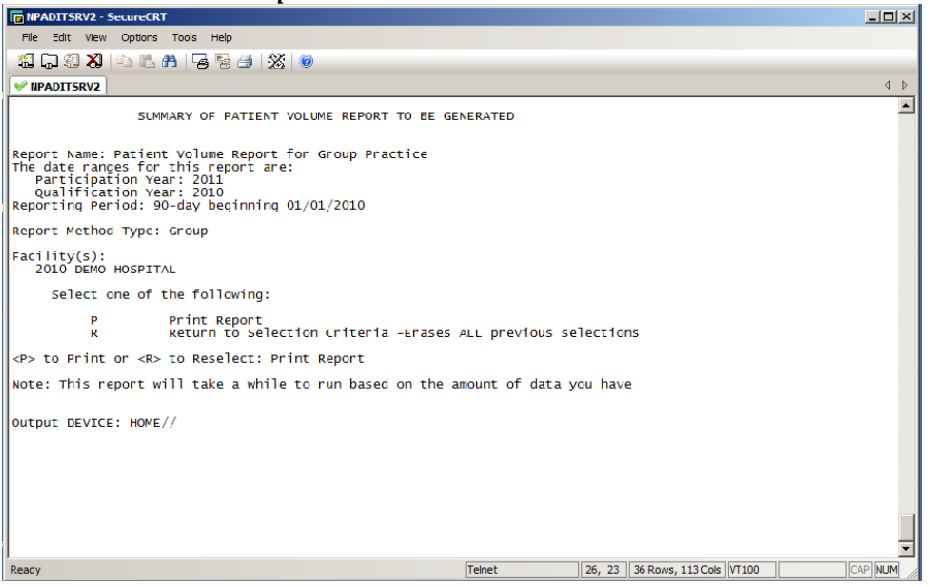

#### 1.2 Export list to Excel.

See directions at end of this document for an example of how this can be done. There are many other ways to do this.

1.2.1.1 Label the data sheet; as "Original Data."

| 2   | - 9- C - F                                                                                                    |                               |                                       | process docals                        | x - | Microsoft Exce                            | H           |         |         |              | 101                    |                  | - 8   |
|-----|----------------------------------------------------------------------------------------------------|-------------------------------|---------------------------------------|---------------------------------------|-----|-------------------------------------------|-------------|---------|---------|--------------|------------------------|------------------|-------|
| ,   | Home Insert                                                                                                    | Page Li                       | iyout                                 | Formulas                              |     | Data Revie                                | w           | View    | Acrob   | at .         | a 🕜                    | -                | 9 8   |
| P.4 | te of terms of terms | • 11 •<br>A` A`<br><u>A</u> • | · · · · · · · · · · · · · · · · · · · | = = = =<br>= = 2 -<br>使 ≫<br>gnment 5 |     | Seneral -<br>S - % ,<br>% 2%<br>Number /5 | A<br>Styles | Cells   | Σ -<br> | 27 -<br>29 - | Share<br>This Fil<br>W | le<br>le<br>lebE | /ebEx |
|     | A1 -                                                                                                    | e (                           | f.                                    |                                       |     |                                           |             |         |         |              |                        |                  |       |
| 7   | A                                                                                                    | 8                             | С                                     | D                                     | E   | F                                         |             | G       |         |              | H                      | 1                | 1     |
|     |                                                                                                    | 1                             | Ser                                   |                                       | ۱.  | Billed                                    | Date        | of      |         | Date         | S                      |                  |       |
|     | PATIENT NAME                                                                                                    | CHART#                        | Cat                                   | Clinic                                | Τ.  | То                                        | Servi       | ice     |         | Paid         |                        |                  |       |
|     | ACKERSON, MICHAE                                                                                                    | 122889                        | AMB                                   | ORTHOPED                              | D   | NC MEDICAL                                | 01/1        | 4/2010@ | 00:80   | 5/12         | /2011                  | •                |       |
|     | ADAMS, ALISON BR                                                                                                    | 111023                        | AMB                                   | ORTHOPED                              | D   | NC MEDICAL                                | 01/1        | 4/2010@ | 08:30   | 5/12         | /2011                  | •                |       |
|     | ADAMS, DANITA L                                                                                                    | 171898                        | AMB                                   | LABORATO                              | D   | NC MEDICAL                                | 01/2        | 2/2010@ | 15:45   | 2/18         | /2010                  | •                |       |
|     | ADAMS, DORIAN                                                                                                    | 161771                        | AMB                                   | INTERNAL                              | D   | NC MEDICAL                                | 01/2        | 0/2010@ | 09:00   | 4/27         | /2011                  | •                |       |
|     | ADAMS, LUCINDA A                                                                                                    | 132313                        | AMB                                   | INTERNAL                              | D   | NC MEDICAI                                | 01/0        | 4/2010@ | 10:30   | 5/12         | /2011                  | •                |       |
|     | ADDIS, ANSON                                                                                                    | 121395                        | AMB                                   | INTERNAL                              | D   | NC MEDICAI                                | 01/0        | 6/2010@ | 08:00   | 5/12         | /2011                  | •                |       |
|     | ALBERT, NIKIE ME                                                                                                    | 112589                        | AMB                                   | INTERNAL                              | D   | NC MEDICAL                                | 01/0        | 6/2010@ | 08:30   | 5/12         | /2011                  | •                |       |
|     | ALBERT, TERESA                                                                                                    | 151553                        | AMB                                   | DENTAL                                | D   | NC MEDICAI                                | 01/2        | 0/2010@ | 12:00   | 3/17         | /2010                  | •                |       |
|     | ALBERT, TERESA                                                                                                    | 151553                        | AMB                                   | INTERNAL                              | D   | NC MEDICAI                                | 01/1        | 1/2010@ | 08:00   | 5/12         | /2011                  | •                |       |
|     | ALBERT, TERESA                                                                                                    | 151553                        | AMB                                   | PEDIATRI                              | D   | NC MEDICAI                                | 01/1        | 5/2010@ | 09:00   | 3/17         | /2010                  | •                |       |
|     | ALBERT, TERESA                                                                                                    | 151553                        | AMB                                   | PEDIATRI                              | D   | NC MEDICAI                                | 02/2        | 4/2010@ | 12:45   | 3/17         | /2010                  | •                |       |
|     | ALCHESAY, CLIFTO                                                                                                    | 107649                        | AMB                                   | GENERAL                               | D   | NC MEDICAI                                | 01/1        | 3/2010@ | 15:46   | 2/18         | /2010                  | •                |       |
|     | ALEXANDER, CLAUD                                                                                                    | 110479                        | AMB                                   | INTERNAL                              | D   | NC MEDICAL                                | 01/0        | 4/2010@ | 09:30   | 5/12         | /2011                  | •                |       |
|     | ALEXANDER, TIFFA                                                                                                    | 107361                        | AMB                                   | CARDIOLO                              | D   | NC MEDICAI                                | 02/0        | 2/2010@ | 12:00   | 3/3          | /2010                  | -                |       |
|     | ALEXANDER, TIFFA                                                                                                    | 107361                        | AMB                                   | INTERNAL                              | D   | NC MEDICAL                                | 01/0        | 6/2010@ | 09:00   | 5/12         | /2011                  | •                |       |
|     | ALLEN, JOSHUAH C                                                                                                    | 152384                        | AMB                                   | DENTAL                                | D   | NC MEDICAL                                | 02/0        | 9/2010@ | 12:00   | 2/26         | /2010                  | •                |       |
|     | ALLEN, JOSHUAH C                                                                                                    | 152384                        | AMB                                   | DENTAL                                | D   | NC MEDICAL                                | 02/2        | 5/2010@ | 12:00   | 3/17         | /2010                  | •                |       |
|     | ALLISON, EMILY H                                                                                                    | 158708                        | AMB                                   | DIABETIC                              | D   | NC MEDICAI                                | 01/2        | 6/2010@ | 08:30   | 5/12         | /2011                  | •                |       |
|     | ALLISON, HELEN                                                                                                    | 113183                        | AMB                                   | INTERNAL                              | D   | NC MEDICAL                                | 01/1        | 8/2010@ | 09:00   | 5/12         | /2011                  | ٠                |       |
|     | ALMOND, LEIGHAUN                                                                                                    | 114607                        | AMB                                   | DENTAL                                | D   | NC MEDICAL                                | 02/1        | 9/2010@ | 12:00   | 5/12         | /2011                  | •                |       |
| l   | ALMOND, LEIGHAUN                                                                                                    | 114607                        | AMB                                   | INTERNAL                              | D   | NC MEDICAL                                | 01/1        | 8/2010@ | 09:30   | 5/31         | /2011                  | •                |       |
| Î   | ALMOND, LISA                                                                                                    | 136904                        | AMB                                   | GENERAL                               | D   | NC MEDICAL                                | 01/2        | 6/2010@ | 14:39   | 2/18         | /2010                  | •                |       |
| ľ   | Unginal Data                                                                                                    | 2066CT                        | ariee                                 | a                                     |     | 0.4                                       | 1 (min)     |         | 1       | -            | - 01                   |                  | -     |

1. Copy the Data to a new data sheet; work on the new page, so original data is retained for auditing purpose, and save your work.

1.2.1.2 Put filter in, label the data sheet as "Filtered" and sort by clinic.

|      | 🚽 ") •   | 6.       | 🖛                                                             |                      | pro                         | cess doc.>                                                                                                    | dsx - | Mici                            | rosoft Exc               | el          |         | -           |                           |           | x       |
|------|----------|----------|---------------------------------------------------------------|----------------------|-----------------------------|----------------------------------------------------------------------------------------------------|-------|---------------------------------|--------------------------|-------------|---------|-------------|---------------------------|-----------|---------|
| F    | ile H    | ome      | Insert                                                        | Page L               | ayout                       | Formulas                                                                                                    |       | Data                            | Revi                     | ew          | View    | Acrobat     | ه 🕜 ه                     | - 6       | 23      |
| Pa   | ste 🖋    | Cal<br>B | ibri<br><i>I</i> <u>U</u> •<br>• <u></u><br>• <u></u><br>Font | • 11 •<br>A A<br>A • | ≡ ≡<br>≣ ≣<br>∯ €∎<br>Align | internationalista internationalista internation |       | Gener<br>\$ ✓<br>.00 →.<br>Numl | al ×<br>%,<br>8<br>Der ⊡ | A<br>Styles | Cells   | Σ · ŽΎ·<br> | Share<br>This File<br>Wel | Webb      | )<br>Ex |
|      | A4       |          | - (                                                           |                      | ∫∗ ALE                      | BERT, TER                                                                                                    | ESA   |                                 |                          |             |         |             |                           |           | ~       |
|      |          | А        |                                                               | В                    | С                           | D                                                                                                    |       | Е                               | F                        |             |         | G           | Н                         | 1         |         |
| 1    | PATIENT  | NAN      | ∕IE ▼                                                         | CHAR 💌               | Ser C 🔻                     | Clinic                                                                                                    | Ŧ     | I. 💌                            | Billed T                 | • •         | Date of | Service 💌   | Date Pa                   | ¥ -       |         |
| 2    | ALEXANI  | ₹↓       | Sort A to Z                                                   |                      |                             |                                                                                                    |       | D                               | NC MEE                   | ICAI        | 02/02/2 | 010@12:00   | 3/3/20                    | 10        | _       |
| 3    | BAISLEY, | Ă↓       | S <u>o</u> rt Z to A                                          |                      |                             |                                                                                                    |       | D                               | NC MEE                   | ICAI        | 02/02/2 | 010@14:23   | 2/26/20                   | 10 *      | _       |
| 4    | ALBERT,  |          | Sor <u>t</u> by Co                                            | lor                  |                             |                                                                                                    | •     | D                               | NC MEE                   | ICAI        | 01/20/2 | 010@12:00   | 3/17/20                   | 10 *      |         |
| 5    | ALLEN, J | *        | Clear Filter                                                  | From Clin            |                             |                                                                                                    |       | D                               | NC MEE                   | ICAI        | 02/09/2 | 010@12:00   | 2/26/20                   | 10 *      | -11     |
| 6    | ALLEN, J |          | Filter by Cr                                                  | lor                  |                             |                                                                                                    |       | D                               | NC MEE                   | ICAI        | 02/25/2 | 010@12:00   | 3/17/20                   | 10 *      | -11     |
| 7    | ALMONE   |          | Test Filters                                                  | 101                  |                             |                                                                                                    | Ĺ     | D                               | NC MEE                   | ICAI        | 02/19/2 | 010@12:00   | 5/12/20                   | 11 *      | -11     |
| 8    | AMMON    |          | Text ritters                                                  |                      |                             |                                                                                                    | -     | D                               | NC MEE                   | ICAI        | 01/15/2 | 010@12:00   | 3/17/20                   | 10 *      | -11     |
| 9    | ARROYO   |          | Search                                                        |                      |                             |                                                                                                    | م     | D                               | NC MEE                   | ICAI        | 01/19/2 | 010@08:30   | 5/12/20                   | 11 *      | -11     |
| 10   | BAKER, C |          | Sel                                                           | ect All)             |                             |                                                                                                    | *     | D                               | NC MEE                   | ICAI        | 01/19/2 | 010@09:00   | 5/12/20                   | 11 *      | -11     |
| 11   | BARK, AI |          | CAP                                                           | DIOLO                |                             |                                                                                                    |       | D                               | NC MEE                   | ICAI        | 01/19/2 | 010@09:30   | 5/12/20                   | 11 *      | -11     |
| 12   | BARK, EN |          |                                                               |                      |                             |                                                                                                    |       | D                               | NC MEE                   | ICAI        | 01/19/2 | 010@10:0    | 5/12/20                   | 11 *      | -11     |
| 13   | BARK, EN |          | GEN                                                           | ERAL                 |                             |                                                                                                    | E     | D                               | NC MEE                   | ICAI        | 02/22/2 | 010@10:55   | 3/10/20                   | 10 *      | - 11    |
| 14   | BARNES,  |          | INT                                                           | ERNAL                |                             |                                                                                                    |       | D                               | NC MEE                   | ICAI        | 02/04/2 | 010@12:00   | 2/26/20                   | 10 *      | -11     |
| 15   | BARNES,  |          | LAB                                                           | ORATO                |                             |                                                                                                    |       | D                               | NC MEE                   | ICAI        | 02/11/2 | 010@12:00   | 3/10/20                   | 10 *      | -11     |
| 16   | BAXTER,  |          |                                                               | TETRI                |                             |                                                                                                    |       | D                               | NC MEE                   | ICAI        | 01/05/2 | 010@12:00   | 1/22/20                   | 10 *      | -11     |
| 17   | BAYNE, A |          | - ORT                                                         | HOPED                |                             |                                                                                                    |       | D                               | NC MEE                   | ICAI        | 01/13/2 | 010@12:00   | 3/17/20                   | 10 *      | -11     |
| 18   | BEASLEY  |          | -                                                             |                      |                             |                                                                                                    |       | D                               | NC MEE                   | ICAI        | 02/09/2 | 010@12:00   | 2/26/20                   | 10 *      | -       |
| 14 4 | FI FI    |          |                                                               | 0                    | ĸ                           | Cancel                                                                                                    |       | 6                               | 14                       | CAL.        | 01/04/2 | 10012-00    | 1/22/20                   | 10 ×<br>} |         |
| Rea  | dy       | _        |                                                               |                      |                             | carrot                                                                                                    | .:    |                                 |                          |             |         | 100% 🗩      |                           | 0         | Ð.,:    |

#### 1.2.1.3 Compare service category to clinic

If clinics are incorrect, such as telephone calls and chart reviews, pull these out of your totals by deleting these rows.

#### 1.2.1.4 Determine Group

The following steps will depend upon your state's definition of "group" for calculating Patient

Volume. They are meant to be a guide - you may need to add other steps.

- 1. If your state considers a group as one NPI, and you have encounters that are billing under separate NPI, such as pharmacy, remove them.
- 2. Remove any other categories of encounters that your state doesn't count.
- 3. Copy the Data to a new data sheet; work on the new page, so original data is retained for auditing purposes.
- 4. Label this data sheet "Final Patient Volume Encounters" and save your work.

#### 1.2.1.5 Create a pivot table to show paid encounter breakdown.

1. Remove non-data elements, such as dashed separator lines, asterisks in column I, etc.

| File Home Insert Page avoid Formulas Data Review View Arrobat                                                                                                    |       |
|----------------------------------------------------------------------------------------------------|-------|
|                                                                                                    |       |
| $\begin{array}{c c} H \\ \hline \\ \hline \\ \hline \\ \hline \\ \hline \\ \hline \\ \hline \\ \hline \\ \hline \\$                                                                                                    |       |
| ar the second second s |       |
| Paste ダ 田 - ▲ - 達達 ② * 1.00 + 200 - 1.00 + 200 - 200 - 200  | *     |
| Clipboard 🕫 Font 🕫 Alignment 😨 Number 😨 Styles Cells Editing Webbx                                                                                                    |       |
| A1 - fr PATIENT NAME                                                                                                    | *     |
| A B C D E F G H I J K L                                                                                                    | M     |
| PATIENT NAME     CHAR     Ser C     Clinic     I.     Billed To     Date of Service     Date Pa     Date Pa       |       |
| 2                                                                                                    |       |
| 3 ALEXANDER, TIFFA 107361 AMB CARDIOLO D NC MEDICAI 02/02/2010@12:00 3/3/2010                                                                                                    |       |
| 4 BAISLEY, CHRISTI 104342 AMB CARDIOLO D NC MEDICAI 02/02/2010@14:23 2/26/2010 *                                                                                                    |       |
| 5 ALBERT, TERESA 151553 AMB DENTAL D NC MEDICAI 01/20/2010@12:00 3/17/2010 *                                                                                                    |       |
| 6 ALLEN, JOSHUAH C 152384 AMB DENTAL D NC MEDICAI 02/09/2010@12:00 2/26/2010 *                                                                                                    |       |
| 7 ALLEN, JOSHUAH C 152384 AMB DENTAL D NC MEDICAI 02/25/2010@12:00 3/17/2010 *                                                                                                    |       |
| 8 ALMOND, LEIGHAUN 114607 AMB DENTAL D NC MEDICAI 02/19/2010@12:00 5/12/2011 *                                                                                                    |       |
| 9 AMMONS, DAVITA C 121864 AMB DENTAL D NC MEDICAI 01/15/2010@12:00 3/17/2010 *                                                                                                    |       |
| 10 ARROYO, KORBIN L 107556 AMB DENTAL D NC MEDICAI 01/19/2010@08:30 5/12/2011 *                                                                                                    |       |
| 11 BAKER, CHRISTOPH 101564 AMB DENTAL D NC MEDICAI 01/19/2010@09:00 5/12/2011 *                                                                                                    |       |
| 12 BARK, ALEX 108891 AMB DENTAL D NC MEDICAI 01/19/2010@09:30 5/12/2011 *                                                                                                    |       |
| 13 BARK, EMILI 110773 AMB DENTAL D NC MEDICAI 01/19/2010@10:0 5/12/2011 *                                                                                                    |       |
| 14 BARK, EMILI 110773 AMB DENTAL D NC MEDICAI 02/22/2010@10:55 3/10/2010 *                                                                                                    |       |
| 15 BARNES, GINA 173961 AMB DENTAL D NC MEDICAI 02/04/2010@12:00 2/26/2010 *                                                                                                    |       |
| 16 BARNES, GINA 173961 AMB DENTAL D NC MEDICAI 02/11/2010@12:00 3/10/2010 *                                                                                                    |       |
| 17 BAXTER, I-REY ON 161453 AMB DENTAL D NC MEDICAI 01/05/2010@12:00 1/22/2010 *                                                                                                    |       |
| 18 BAYNE, AARON MIC 133387 AMB DENTAL D NC MEDICAI 01/13/2010@12:00 3/17/2010 *                                                                                                    |       |
|                                                                                                    | • • • |
|                                                                                                    | · ·   |

prior to creation of the Pivot Table

2. Find Insert Pivot Table command (may be located in different areas, depending on your version of Excel.)

| 🗶 🔛 🕶 🕶 🖙                           | process doc.xlsx -  | Microsoft Excel  |                      |            |
|-------------------------------------|---------------------|------------------|----------------------|------------|
| File Home Insert Page               | Layout Formulas     | Data Review      | View Acrobat 🛆 🄇     | X 9 - 6    |
| PivotTable Table Picture Clip       | Charts Sparklines   | Slicer Hyperlink | A A Sy               | Ω<br>mbols |
| Art 🖭                               | ,+ <b>⊤</b>         |                  | Box & Footer 🅍       | *          |
| lables Illustrations                |                     | Filter Links     | Text                 |            |
| Insert PivotTable                   | fx PATIENT NAME     |                  |                      | ×          |
| Summarize data using a PivotTable.  | C D                 | E F              | G                    | H          |
| PivotTables make it easy to arrange | Ser C 🔻 Clinic 💌    | I. 🔻 Billed To 💌 | Date of Service 💌 Da | ate Pa 💌 👘 |
| and summarize complicated data      | 1 AMB CARDIOLO      | D NC MEDICAI     | 02/02/2010@12:00     | 3/3/2010   |
| and drift down on details.          | 2 AMB CARDIOLO      | D NC MEDICAI     | 02/02/2010@14:23 2/  | /26/2010   |
| Press F1 for more help.             | 3 AMB DENTAL        | D NC MEDICAI     | 01/20/2010@12:00 3/  | /17/2010   |
| 5 ALLEN, JOSHUAH C 1523             | 84 AMB DENTAL       | D NC MEDICAI     | 02/09/2010@12:00 2/  | /26/2010   |
| 6 ALLEN, JOSHUAH C 1523             | 84 AMB DENTAL       | D NC MEDICAI     | 02/25/2010@12:00 3/  | /17/2010   |
| 7 ALMOND, LEIGHAUN 1146             | 07 AMB DENTAL       | D NC MEDICAI     | 02/19/2010@12:00 5/  | /12/2011   |
| 8 AMMONS, DAVITA C 1218             | 64 AMB DENTAL       | D NC MEDICAI     | 01/15/2010@12:00 3/  | /17/2010   |
| 9 ARROYO, KORBIN L 1075             | 56 AMB DENTAL       | D NC MEDICAI     | 01/19/2010@08:30 5/  | /12/2011   |
| 10 BAKER, CHRISTOPH 1015            | 64 AMB DENTAL       | D NC MEDICAI     | 01/19/2010@09:00 5/  | /12/2011   |
| 11 BARK, ALEX 1088                  | 91 AMB DENTAL       | D NC MEDICAI     | 01/19/2010@09:30 5/  | 12/2011    |
| 12 BARK, EMILI 1107                 | 73 AMB DENTAL       | D NC MEDICAI     | 01/19/2010@10:0 5/   | 12/2011    |
| 13 BARK, EMILI 1107                 | 73 AMB DENTAL       | D NC MEDICAI     | 02/22/2010@10:55 3/  | /10/2010   |
| 14 BARNES, GINA 1739                | 61 AMB DENTAL       | D NC MEDICAI     | 02/04/2010@12:00 2/  | 26/2010    |
| 15 BARNES, GINA 1739                | 61 AMB DENTAL       | D NC MEDICAI     | 02/11/2010@12:00 3/  | /10/2010   |
| 16 BAXTER, I-REY ON 1614            | 53 AMB DENTAL       | D NC MEDICAI     | 01/05/2010@12:00 1/  | /22/2010   |
| 17 BAYNE, AARON MIC 1333            | 87 AMB DENTAL       | D NC MEDICAI     | 01/13/2010@12:00 3/  | /17/2010   |
| 18 BEASLEY, KI REE 1496             | 03 AMB DENTAL       | D NC MEDICAI     | 02/09/2010@12:00 2/  | /26/2010   |
| 10 DECK SETU DOUGL 1220             | Sheet2 Sheet3       |                  | 01/04/2010/012:00 1  | 122/2010   |
| Ready Ready                         | X SHEELZ X SHEELS X |                  | UI 100% — U          |            |

3. Select all Rows and Columns for your data table.

| Create PivotTable                                        |
|----------------------------------------------------------|
| Choose the data that you want to analyze                 |
| Select a table or range                                  |
| Table/Range: Filtered!\$A\$1:\$H\$83                     |
| © <u>U</u> se an external data source                    |
| Choose Connection                                        |
| Connection name:                                         |
| Choose where you want the PivotTable report to be placed |
| New Worksheet                                            |
| Existing Worksheet                                       |
| Location:                                                |
| OK Cancel                                                |

4. Pivot Table will be created on a new sheet. Label this sheet "Pivot Table"

| 🕅 🛃 🤊 • (° •   = 🛛 pro                                                                                                    | ocess doc.xlsx - Micros | oft Excel            | PivotTable Tools                                                                                                    | - • ×                                                             |
|----------------------------------------------------------------------------------------------------|-------------------------|----------------------|----------------------------------------------------------------------------------------------------|-------------------------------------------------------------------|
| File Home Insert Page Layout                                                                                                    | Formulas Data Revi      | ew View Acrobat      | t Options Design                                                                                                    | ∆ 🕤 🗆 🐼                                                           |
| Image: PivotTable v     PivotTable v     Active v     Group v     Active v       Field *     Group v     Active v     Group v     Active v                                                                                                    | Insert<br>Slicer v      | ange Data<br>ource * | Calculations Tools                                                                                                    | Field List  Field List  Field Headers  Field Headers              |
| A2 - (=                                                                                                    | fiiter Da               | a                    |                                                                                                    | snow                                                              |
| A B C                                                                                                    | D F                     | F E                  | PivotTable Field List                                                                                                    |                                                                   |
| 1       2       3       4       5       7       6       7       6       7       6       7       6       7       6       7       1       10       11       12       10       11       12       13       14       15       16       17       18 |                         |                      | Choose fields to add to re<br>ATENT NME<br>Chart #<br>Criart #<br>Criart #<br>Billed To<br>Date of Service<br>Date Paid<br>Crag fields between areas<br>Report Filter<br>Row Labels<br>Defer Layout Update | port:<br>port:<br>s below:<br>Column Labels<br>Σ Values<br>Update |
| Ready                                                                                                    | Origi(I] 4 [ IIII       |                      | <b>I</b> III 100% —                                                                                                    |                                                                   |

- 5. Select "Billed To" for Row Labels (May be able to drag & drop in some versions of Excel.)
- 6. Select "Billed To" and "Date Paid" for Values (May be able to drag & drop in some versions of Excel.)

|                    | Script Example                          | Sample Group Volume I                                                                                                    | Re-identi            | hed also - Microsoft Excel                                                                                                    | lable Tools             | -                                         |                                                                               | ×                                 |  |  |  |
|--------------------|-----------------------------------------|----------------------------------------------------------------------------------------------------|----------------------|----------------------------------------------------------------------------------------------------|-------------------------|-------------------------------------------|-------------------------------------------------------------------------------|-----------------------------------|--|--|--|
| File Home          | Insert Page Layo                        | ut Formulas Qa                                                                                                    | ta R                 | silew View Accept Options                                                                                                    | Design                  |                                           |                                                                               | A 0 - 2 3                         |  |  |  |
| Parte J B Z        | N ₽<br>+ 11 +<br>U +   ⊡ +   ₫n<br>Fort | $\begin{array}{c} \mathbf{A}^{*} \mathbf{x}^{*} \\ \mathbf{\Delta}^{*} \\ \mathbf{a}^{*} \\ \mathbf{a}^{$ | 後)。<br>住宅 住宅<br>nect | With Control and Control         With Conditions           S         %         %           - *2d         -21         With Conditions           Number         Styles         Styles | (Formatting -<br>able - | States -<br>States -<br>States -<br>Cells | ∑ · Arr Arr<br>a · Zr Arr<br>Sort & Find &<br>2 · Filter - Select -<br>Edding | Share WebEx<br>This File<br>WebEx |  |  |  |
| A3                 | - (~ × 4 s.                             | Row Labels                                                                                                    |                      |                                                                                                    |                         |                                           |                                                                               | 2                                 |  |  |  |
| A                  | B                                       | c                                                                                                    | D                    | E                                                                                                    | F                       | G                                         | PrvotTable Field List                                                         | ~ X                               |  |  |  |
| 3 Row Labels       | Count of Billed To                      | Count of Date Paid                                                                                                    |                      |                                                                                                    |                         |                                           | Choose fields to add to a                                                     | - 🕅                               |  |  |  |
| 4 ALINA            | 4                                       | 910                                                                                                    |                      |                                                                                                    |                         |                                           | PIOURT.                                                                       |                                   |  |  |  |
| 5 CENTURY HE       | 020                                     | 020                                                                                                    |                      |                                                                                                    |                         |                                           | SER CAT                                                                       |                                   |  |  |  |
| 7 CHAMPVA          | 1                                       | 1                                                                                                    |                      |                                                                                                    |                         |                                           | Cinic                                                                         |                                   |  |  |  |
| 8 CIGNA HEAL       | 2                                       | 2                                                                                                    |                      |                                                                                                    |                         |                                           | Diffed To                                                                     |                                   |  |  |  |
| 9 COVENTRY H       | 9                                       | 9                                                                                                    |                      |                                                                                                    |                         |                                           |                                                                               |                                   |  |  |  |
| 10 GOVERNMENT      | 1                                       | 1                                                                                                    |                      |                                                                                                    |                         |                                           | Date of Service                                                               |                                   |  |  |  |
| 11 HEALTHEOS       | 2                                       | 2                                                                                                    |                      |                                                                                                    |                         |                                           | (K) vale ran                                                                  |                                   |  |  |  |
| 12 HUMANA          | 1                                       | 1                                                                                                    |                      |                                                                                                    |                         |                                           |                                                                               |                                   |  |  |  |
| 13 HUMANA (OL      | 16                                      | 16                                                                                                    |                      |                                                                                                    |                         |                                           |                                                                               |                                   |  |  |  |
| 14 KANSAS BUI      | 2                                       | 2                                                                                                    |                      |                                                                                                    |                         |                                           |                                                                               |                                   |  |  |  |
| 15 KANSAS MED      | 2                                       | 2                                                                                                    |                      |                                                                                                    |                         |                                           |                                                                               |                                   |  |  |  |
| 16 MAIL HANDL      | 2                                       | 2                                                                                                    |                      |                                                                                                    |                         |                                           |                                                                               |                                   |  |  |  |
| 17 MEDICAID        | 131                                     | 131                                                                                                    |                      |                                                                                                    |                         |                                           |                                                                               |                                   |  |  |  |
| 18 MEDICARE        | 271                                     | 271                                                                                                    |                      |                                                                                                    |                         |                                           | Drag fields between are                                                       | as below:                         |  |  |  |
| 19 MULTIPLAN/      | 1                                       | 1                                                                                                    |                      |                                                                                                    |                         |                                           | V Report Pater                                                                | Courn Labes                       |  |  |  |
| 20 NATIONWIDE      | 1                                       | 1                                                                                                    |                      | Total Paid Medicaid Encounters                                                                                                    | 133                     |                                           |                                                                               | 2, vaues +                        |  |  |  |
| 21 NOT BILLED      | 5491                                    | 02                                                                                                    |                      | (Kansas Med + Medicaid)                                                                                                    |                         |                                           |                                                                               |                                   |  |  |  |
| 22 RAILROAD R      | 6                                       | 6                                                                                                    |                      | Other Paid Encounters                                                                                                    | 1159                    |                                           |                                                                               |                                   |  |  |  |
| 23 UMR             | 4                                       | 4                                                                                                    |                      | (Grand Total Paid - (Total Paid Mi                                                                                                    | edicaid Encor           | unters + CF                               | Row Labels                                                                    | Σ Values                          |  |  |  |
| 24 UNITED HEA      | 2                                       | 2                                                                                                    |                      | Total Unpaid                                                                                                    | 5491                    |                                           | Died Yo                                                                       | Count of Bile 7                   |  |  |  |
| 26 Grand Fotal     | 6783                                    | 1292                                                                                                    |                      | forano rotais (billed to - Date Pa                                                                                                    | 011                     |                                           |                                                                               | Count of Dat *                    |  |  |  |
| 27                 |                                         |                                                                                                    |                      |                                                                                                    |                         |                                           |                                                                               |                                   |  |  |  |
| 28                 |                                         |                                                                                                    |                      |                                                                                                    |                         |                                           |                                                                               |                                   |  |  |  |
| 29                 |                                         |                                                                                                    |                      | 1. 1. 1. 1. 1. 1. 1. 1. 1. 1. 1. 1. 1. 1                                                                                                    |                         |                                           | C Defer Lavout Lindate                                                        | Update                            |  |  |  |
| H + + H Original C | Data Sheet Filter                       | Added Pivot Table                                                                                                    | Fina                 | Patient 🖓 🖣 👘                                                                                                    |                         | ) <b>)</b>                                |                                                                               |                                   |  |  |  |
| Lot                |                                         |                                                                                                    | -                    |                                                                                                    | _                       |                                           | (ff) 🛄 🛄 100% 💮                                                               | •                                 |  |  |  |

*1.2.1.6 Open a copy of the TPB\_Patch\_7-8\_Needy\_Workaround.xls file* This can be found at <u>http://www.ihs.gov/meaningfuluse/index.cfm?module=toolkit</u> .

#### 1.2.1.7 Note the Grand Total of Billed To value

Enter in in cell B3, "A. Total Patient Encounters" of the Needy Calculator page, and save your work.

| Bit Home Inset Page Layout Formulas Data Review View Acrobat   ABC Image: Image: <                                                                                                    | Image: Sector Sector Secto | atibility Mode] - Microsoft Excel                                                                                                    | - 0 <b>X</b> |
|----------------------------------------------------------------------------------------------------|----------------------------------------------------------------------------------------------------|----------------------------------------------------------------------------------------------------|--------------|
| ABC Image: Stowy Hilde Comment   Spelling Research Thesaurus Transite   New Delete Previous   New Delete Previous <t< td=""><td>File Home Insert Page Layout Formulas Data Review View Acrobat</td><td></td><td>x 🕤 🗆 🗗 X</td></t<>                                                                                                    | File Home Insert Page Layout Formulas Data Review View Acrobat                                                                                                    |                                                                                                    | x 🕤 🗆 🗗 X    |
| A B C D E F G H   1 Enter the values from the Patient Volume Report for Eligible Professionals Your Report Values:<br>(Replace Example Values) Fill YOUR numbers in here   2 3 A. Total Patient Encounters 6783   4 B. Total Paid Kidscare/Chip Encounters 6783   5 C. Total Paid Kidscare/Chip Encounters 6783   6 D. Total Paid Other Encounters 6783   7 8 These are the calculated values:   9 E. Total Paid Equation: B + C + D = E (Total Paid)   0 0   10 F. Total Uncompensated   11 6783   12 H. Needy Individual Equation: B + C + F = G (Total Needy Individual)   13 14                                                                                                    | ABS     Image: Comment Show Ink     Show Ink     Protect Previous       Spelling Research Thesaurus     Translate     New Delete Previous     Next     Show Ink       Proofing     Language     Comments     Show Ink     Sheet Wor       B4     Sk     Sk                                                                                                    | Protect and Share Workbook     Allow Users to Edit Ranges     Share     Soak     Share     Share     Share     Share     Share     Share | v            |
| 1 Enter the values from the Patient Volume Report for Eligible Professionals   2 Your Report Values:   2 (Replace Example Values)   3 A. Total Patient Encounters   4 B. Total Paid Medicaid Encounters   5 C. Total Paid Kidscare/Chip Encounters   6 D. Total Paid Other Encounters   7 7   8 These are the calculated values:   9 E. Total Paid Equation: B + C + D = E (Total Paid)   0 0   10 F. Total Uncompensated   10 F. Total Uncompensated   11 G. Total Needy Individual Equation: B + C + F = G (Total Needy Individual)   12 H. Needy Individual Patient Volume Equation: G / A = H (Needy Individual Patient Volume)   13 14                                                                                                    | A                                                                                                    | B C D E F G                                                                                                    | H            |
| 2 Your Report Values:<br>(Replace Example Values)   3 A. Total Patient Encounters   4 B. Total Paid Kidscare/Chip Encounters   5 C. Total Paid Kidscare/Chip Encounters   6 D. Total Paid Kidscare/Chip Encounters   7 7   8 These are the calculated values:   9 E. Total Paid Equation: B + C + D = E (Total Paid)   0 0   10 F. Total Uncompensated   10 F. Total Values:   9 E. Total Needy Individual   10 F. Total Needy Individual   11 G. Total Needy Individual   12 H. Needy Individual Patient Volume Equation: G / A = H (Needy Individual)   13 14                                                                                                    | 1 Enter the values from the Patient Volume Report for Eligible Professionals                                                                                                    |                                                                                                    |              |
| A. Total Patient Encounters   B. Total Paid Medicaid Encounters   5 C. Total Paid Kidscare/Chip Encounters   6 D. Total Paid Other Encounters   7   8 These are the calculated values:   9 E. Total Paid Equation: B + C + D = E (Total Paid)   0   10 F. Total Uncompensated Equation: B + C + D = E (Total Needy Individual)   13   14 Needy Individual Equation: B + C + F = G (Total Needy Individual)   13   14                                                                                                    | 2                                                                                                    | Your Report Values:                                                                                                    |              |
| a     B     Total Paid Medicaid Encounters       4     B     Total Paid Medicaid Encounters       5     C. Total Paid Kidscare/Chip Encounters       6     D. Total Paid Other Encounters       7     Auto Calculated Values:       8     These are the calculated values:       9     E. Total Paid Equation: B + C + D = E (Total Paid)       0     0       10     F. Total Uncompensated Equation: A - E = F (Total Uncompensated)       13     6783       14     10       15     Needy Explanation Needy Calculator                                                                                                    | 2 A Total Patient Encounters                                                                                                    | (Replace Example Values)                                                                                                    |              |
| Fill YOUR numbers in here         Fill YOUR numbers in here         Fill YOUR numbers in here | A B Total Paid Medicaid Encounters                                                                                                    |                                                                                                    |              |
| 6 D. Total Paid Other Encounters   7 7   8 These are the calculated values:   9 E. Total Paid Equation: B + C + D = E (Total Paid)   0 0   10 F. Total Uncompensated Equation: A - E = F (Total Uncompensated)   13 12   14 14   15 14                                                                                                    | 5 C. Total Paid Kidscare/Chip Encounters                                                                                                    | Fill YOUR numbers in here                                                                                                    |              |
| 7 These are the calculated values:   9 E. Total Paid   10 F. Total Value   10 F. Total Uncompensated   10 F. Total Veedy Individual Equation: A - E = F (Total Uncompensated)   10 6783   11 10   12 H. Needy Individual Patient Volume Equation: G / A = H (Needy Individual)   13   14   15   14                                                                                                    | 6 D. Total Paid Other Encounters                                                                                                    |                                                                                                    |              |
| 8       These are the calculated values:         9       E. Total Paid         9       E. Total Paid         10       F. Total Uncompensated         10       F. Total Uncompensated         11       G. Total Needy Individual Patient Volume Equation: A - E = F (Total Needy Individual)         12       H. Needy Individual Patient Volume Equation: G / A = H (Needy Individual Patient Volume)         13       14         14       15         15       Needy Explanation         14       14                                                                                                    | 7                                                                                                    |                                                                                                    |              |
| 9       E. Total Paid       Equation: B + C + D = E (Total Paid)       0         10       F. Total Uncompensated       Equation: A - E = F (Total Uncompensated)       6783         11       G. Total Needy Individual       Equation: B + C + F = G (Total Needy Individual)       6783         12       H. Needy Individual Patient Volume       100%       See your Patient Volume here         13       14       10       100%       See your Patient Volume here         15       Needy Explanation       Needy Calculator        10                                                                                                    | 8 These are the calculated values:                                                                                                    | Auto Calculated Values:                                                                                                    |              |
| 10       F. Total Uncompensated Equation: A - E = F (Total Uncompensated)       6783         11       G. Total Needy Individual Equation: B + C + F = G (Total Needy Individual)       6783         12       H. Needy Individual Patient Volume Equation: G / A = H (Needy Individual Patient Volume)       100%         13       14       15         14       15       14         15       Needy Explanation Needy Calculator ??       14                                                                                                    | 9 E. Total Paid Equation: B + C + D = E (Total Paid)                                                                                                    | 0                                                                                                    |              |
| 11       G. Total Needy Individual Equation: B + C + F = G (Total Needy Individual)       6783         12       H. Needy Individual Patient Volume Equation: G / A = H (Needy Individual Patient Volume)       100%         13       100%       See your Patient Volume here         14       15       14         15       14       16                                                                                                    | 10 F. Total Uncompensated Equation: A - E = F (Total Uncompensated)                                                                                                    | 6783                                                                                                    |              |
| 12       H. Needy Individual Patient Volume)       100%         13       14         14       15         15       Needy Explanation         14       16                                                                                                    | 11 G. Total Needy Individual Equation: B + C + F = G (Total Needy Individual)                                                                                                    | 6783                                                                                                    |              |
| 13       14       15       H ← → H       Needy Explanation       Needy Calculator                                                                                                    | 12 H. Needy Individual Patient Volume Equation: G / A = H (Needy Individual Patient Volume)                                                                                                    | 100% See your Patient Volume here                                                                                                    |              |
| 14<br>15<br>H 4 > H Needy Explanation Needy Calculator 2 / 4 / 10 / 10 / 10 / 10 / 10 / 10 / 10                                                                                                    | 13                                                                                                    |                                                                                                    |              |
| 15 H Vedy Explanation Needy Calculator                                                                                                    | 14                                                                                                    |                                                                                                    |              |
|                                                                                                    | 15<br>N + M Needy Explanation Needy Calculator                                                                                                    |                                                                                                    |              |
| Ready 100% (-) (+)                                                                                                    | Ready                                                                                                    |                                                                                                    | · · ·        |

#### 1.2.1.8 Calculate Values

There are several ways these calculations may be done – please contact your IT Support if you need assistance in developing formulas for your cells.

- In a separate cell on the Pivot Table page, add all of the Medicaid and any other paid encounters (Except CHIPS) that are countable for your state's Needy Individual calculation, and label this cell "Total Paid Medicaid Encounters." Enter this number on the TPB\_Patch\_7-8\_Needy\_Workaround.xls file in cell B3, "B. Total Paid Medicaid Encounters" of the Needy Calculator page.
- 2. If you have them, in a separate cell on the Pivot Table page, calculate the total of the CHIPS total in cell B4, "C. Total Paid Kidscare/Chip Encounters," label this cell.
- In a separate cell on the Pivot Table page, calculate the total of Other Paid Encounters (Grand Total Date Paid – (Total Paid Medicaid + CHIPs)), label this cell.
- 4. In a separate cell on the Pivot Table page, calculate the total of Unpaid Encounters (Grand Total Billed to Grand Total Date Paid), label this cell and save your work.

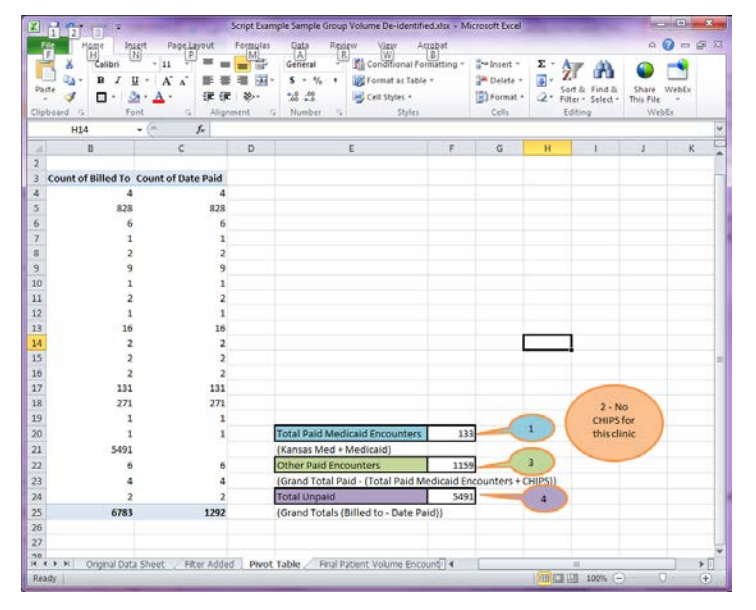

- TPB\_Patch\_7-8\_Needy\_Workaround.xls [Compatibility Mode] Microsoft Excel a 🕜 🗕 🗗 🛛 Home H Insert N Page Layout Formulas Data A Review View В i \* Ж ¦are Insert → Σ -灯 🗥 Arial · 11 · A A · = = = >>· 📑 Wrap Text Genera ÷ ≤₿ ۲ Å 🌁 Delete 🔹 📑 🔹 B I 및 - □ - 公· A - ■言言 書 譯譯 國Merge & Center - \$ - % , \*‰ \*% Conditional Format Cell Formatt Cell Formatt Cell Formatt Cell Formatt Cell Formatt - Cell Formatt - Cell For Share WebEx This File \* Paste **V** Number Clipboa Font Alignment Styles Cells WebEx - 6 A1 fx Enter the values from the Patient Volume Report for Eligible Professionals В D н Enter the values from the Patient Volume Report for Eligible Professionals our Report Values: **Fill YOUR** Replace Example Values) 3 A. Total Patient Encounters 678 1 4 B. Total Paid Medicaid Encounters 133 2 - No 5 C. Total Paid Kidscare/Chip Encounters CHIPS for 6 D. Total Paid Other Encounters 1159 this clinic 3 8 These are the calculated values: Auto Calculated Values: 9 E. Total Paid Equation: B + C + D = E (Total Paid) 1292 
   10
   F. Total Uncompensated
   Equation: A - E = F (Total Uncompensated)

   11
   G. Total Needy Individual
   Equation: B + C + F = G (Total Needy Individual)
   5491 4 5624 12 H. Needy Individual Patient Volume Equation: G / A = H (Needy Individual Patient Volume) 83% 13 R → H Needy Explanation Needy Calculator 2 [▲ 🔲 🗆 🙂 100% 😑 Ready **(+)**
- 5. Enter the values for Steps 1, 2 & 3 in the corresponding cells of the workaround table.

- 6. Compare the Pivot Table "Grand Total Date Paid" encounters to cell B9, "Total Paid" of the workaround table. These numbers should match.
- 7. Compare the number of unpaid encounters on your "Final Patient Volume Encounters" data sheet (Step 4) to cell B10, "Total Uncompensated" of the workaround table. These numbers should match.
- 8. The Total Needy Individual values and Needy Individual Patient Volume rate will be calculated by the workaround sheet. These will be used to attest for Patient Volume.

## 2 Processing Data in Excel from Session Logging

Log session when running the Patient List, and save the results for exporting to Excel. Consult with your IT Support about the best way to do this.

#### 2.1 In Excel – One Suggested Method

Paste data from the log file into Excel – this will give you a single column of data, with repeated header information throughout your data.

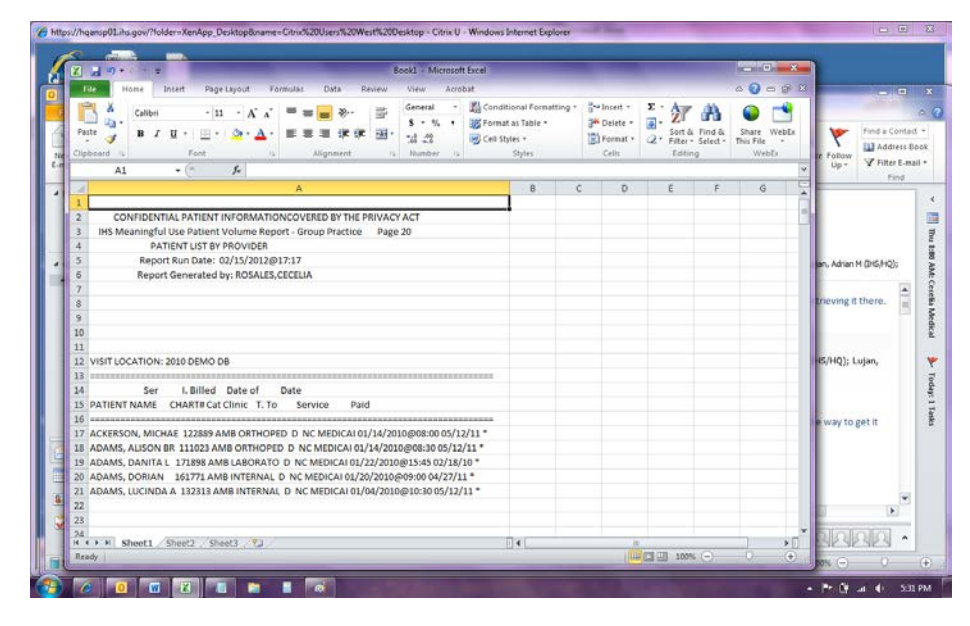

#### 2.1.1 Strip heading rows

| Kara 19 • C* = ∓<br>Tae Hone Insert Page Layout Formulas Data Re                                                                                                    | Book1 + I                                                            | Microsoft Excel                         | -             | August of          | -                     | -                                       | . 74   |                          | 8 23 | Replace | Share W |
|----------------------------------------------------------------------------------------------------|----------------------------------------------------------------------|-----------------------------------------|---------------|--------------------|-----------------------|-----------------------------------------|--------|--------------------------|------|---------|---------|
| Tables                                                                                                    | Area =<br>Scatter =<br>Other Charts =                                | Une<br>Column<br>Winitoss<br>Sparklines | Silicer Phys  | erlink Text<br>Box | Header<br>& Footer Te | WordArt =<br>Signature I<br>Object<br>t | Line • | π Equation -<br>Ω Symbol |      | Editing | WebEs   |
| A2 - <i>f</i>                                                                                                    |                                                                      |                                         | в             | c                  | D                     | E                                       | F      | G                        | *    |         |         |
| IHS Meaningful Use Patient Volume Report - Group Practice     A PATTEXT UST 8Y-PROVIDER     Report Run Date: 0/3/2012 P12117     Report Generated by: ROSALIS.CECLIA     Volume Report Senerated by: ROSALIS.CECLIA     Volume Report Senerated by: Volume Report     Volume Report Senerated by: ROSALIS.CECLIA     Volume Report Senerated by: ROSALIS.CECLIA     Volume Report Senerated by: ROSALIS.CECL | Page 20<br>rosoft Excel<br>D Excel ha<br>Figd what:<br>Replace with: | IT INFORMATION                          | rch and has n | ade 12 replacem    | ents.                 | 22                                      |        |                          |      |         |         |
| 17 ACKERSON, MICHAE 122889 AMB ORTHOPED D NC MEDICAI 01<br>18 ADAMS, ALISON BR 111023 AMB ORTHOPED D NC MEDICAI 01,<br>18 ADAMS, DANITAL 1 21888 AMB (ABORATO D NC MEDICAI 02/                                                                                                    | Replace Al                                                           | Replace                                 | Find All      | ] [ End Ner        | d ] [ (               | lose                                    |        |                          |      |         |         |
| 20 ADAMS, DORIAN 161771 AMB INTERNAL D NC MEDICAI 01/20,<br>21 ADAMS, LUCINDA A 132313 AMB INTERNAL D NC MEDICAI 01/20,<br>22                                                                                                    | /2010@09:00<br>4/2010@10:30                                          | 04/27/11 *<br>005/12/11 *               |               |                    |                       |                                         |        |                          |      |         |         |
| 23                                                                                                    |                                                                      |                                         |               |                    |                       |                                         |        |                          |      |         |         |

- 1. Copy repeated row from report header.
- 2. Paste row in Find, and leave Replace blank
- 3. Select Replace All.

#### 2.1.2 Move header rows to the top:

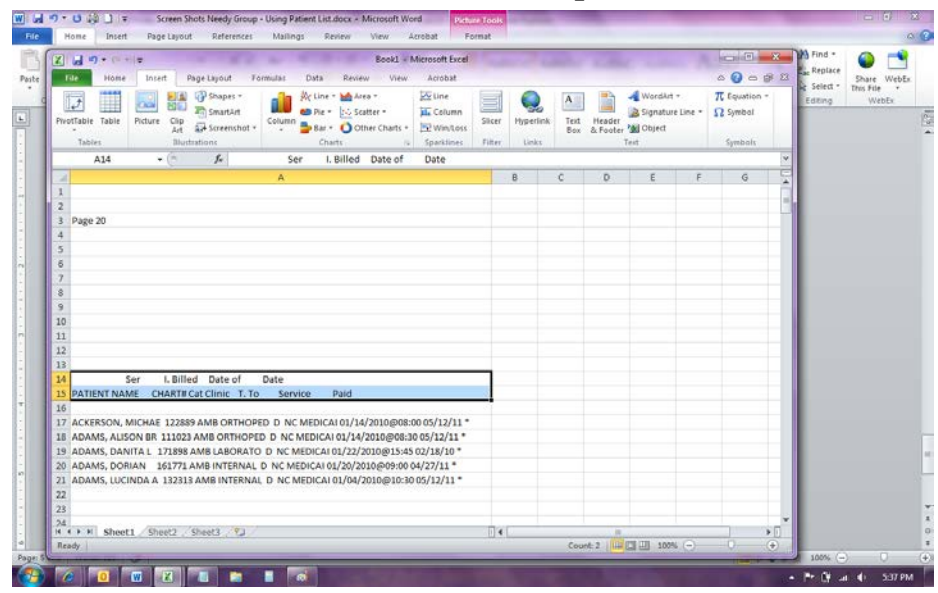

#### 2.1.3 Sort, selecting Data Headers

| Image: Comparison         Image: Comparison           File         Home         Insert         Page: Layout         Formulas | Book1 + Microsoft Excel<br>Data Review View Acrobat       |                       | 23 A Find *  |
|----------------------------------------------------------------------------------------------------|-----------------------------------------------------------|-----------------------|--------------|
| From Access<br>From Web<br>From Other<br>From Text<br>Get Extremal Data                                                      | ctions 21 212<br>trs<br>x1 Sort A Filter<br>Sort A Filter | roup Ungroup Subtotal | Editing WebE |
| A2 + (* 🏂 PATIENT NAM                                                                                                    | CHART# Cat Clinic T. To Service Paid                      |                       | ×            |
| A 1 Ser I. Billed Date of Date 2 PATIENT NAME CHART# Cat Clinic T. To Ser Date 20                                            | B C D E                                                   | F G                   |              |
| 4<br>5<br>6                                                                                                    |                                                           |                       |              |
| 7 8                                                                                                    | Sort                                                      |                       |              |
| 10                                                                                                    | PiladdLevel X Delete Level A v Options                    | data has beaders      |              |
| 11                                                                                                    | Column Sort On Order                                      |                       |              |
| 12                                                                                                    | Sort by Ser 💌 Values 💌 A to Z                             |                       |              |
| 15                                                                                                    |                                                           |                       |              |
| 15                                                                                                    |                                                           |                       |              |
| 16                                                                                                    |                                                           |                       |              |
| 17 ACKERSON, MICHAE 122889 AMB ORTHOPED D N<br>18 ADAMS, ALISON BR 111021 AMB ORTHOPED D NO                                  |                                                           |                       |              |
| 19 ADAMS, DANITA L 171898 AMB LABORATO D NC                                                                                  |                                                           |                       |              |
| 20 ADAMS, DORIAN 161771 AMB INTERNAL D NC N                                                                                  | OK .                                                      | Cancel                |              |
| 21 ADAMS, LUCINDA A 132313 AMB INTERNAL D NC                                                                                 | County and out as to Survey and we as                     |                       |              |
| 23                                                                                                    |                                                           |                       |              |
| 24                                                                                                    |                                                           |                       | *            |
|                                                                                                    |                                                           |                       |              |

#### 2.1.4 Clean up headers rows

| 7        |                                                          |                             |                       |                                                                       |                          | Rock1 +             | Microsoft Even           |                    |                   |         |                                                   |          |           |         | *         | Find *     | 0         |
|----------|----------------------------------------------------------|-----------------------------|-----------------------|-----------------------------------------------------------------------|--------------------------|---------------------|--------------------------|--------------------|-------------------|---------|---------------------------------------------------|----------|-----------|---------|-----------|------------|-----------|
|          | Mana Terr                                                | d Deceller                  |                       | nie nie                                                               |                          | 10.000              | Anabat                   |                    |                   |         |                                                   |          |           |         | 9 17      | ac Replace | -         |
| -        | mone sose                                                | n vage cajo                 | ut runn               | la unit                                                               | neview                   | view                | in a                     | -                  |                   | trail a |                                                   | -        | -         |         |           | Select *   | This File |
| From J   | Veb<br>From Other<br>ext<br>Sources -<br>Get External Da | Existing<br>Connections     | Refresh<br>All - Conr | ) Connections<br><sup>II</sup> Properties<br>I Edit Links<br>sections | 21 <u>2 7</u><br>71 Sort | Filter<br>Sort & Fi | To Recoply<br>S Advanced | Text to<br>Columns | Remov<br>Duplicat | es 🖄 va | ta Validation +<br>nsolidate<br>1at-31 Analysis + | Group    | Ingroup S | ubtotal |           | Editing    | Web       |
|          | A1 -                                                     | (n <b>f</b> e               | 1                     | Ser                                                                   | I. Billed D              | ate of              | Date                     |                    | 17                |         |                                                   |          |           |         | v         |            |           |
| 4        |                                                          | -                           | -                     | A                                                                     |                          |                     |                          |                    | в                 | c       | D                                                 | E        | F         | G       | E         |            |           |
| 1        | Ser                                                      | I. Billed Dat               | e of Di               | ate                                                                   |                          |                     |                          |                    | -                 |         |                                                   |          |           |         | - A       |            |           |
| 2        | Ser                                                      | I. Billed Dat               | e of D                | ate                                                                   |                          |                     |                          | -                  |                   |         |                                                   |          |           |         |           |            |           |
| 3        | Ser                                                      | I. Billed Dat               | e of D                | ate                                                                   |                          |                     |                          |                    |                   |         |                                                   |          |           |         |           |            |           |
| 4        | Ser                                                      | I. Billed Dat               | e of D                | ate                                                                   |                          |                     |                          |                    |                   |         |                                                   |          |           |         |           |            |           |
| 5        | Ser                                                      | I. Billed Dat               | e of Da               | ate                                                                   |                          |                     |                          |                    |                   |         |                                                   |          |           |         |           |            |           |
| 6        | Ser                                                      | I. Billed Dat               | e of D                | ate                                                                   |                          |                     |                          |                    |                   |         |                                                   |          |           |         |           |            |           |
| 7        | Ser                                                      | I. Billed Dat               | e of Da               | ate                                                                   |                          |                     |                          |                    |                   |         |                                                   |          |           |         |           |            |           |
| 8        | Ser                                                      | I. Billed Dat               | e of Di               | ate                                                                   |                          |                     |                          |                    |                   |         |                                                   |          |           |         |           |            |           |
| 9        | Ser                                                      | I. Billed Dat               | e of Da               | ate                                                                   |                          |                     |                          |                    |                   |         |                                                   |          |           |         |           |            |           |
| 10       | Ser                                                      | I. Billed Dat               | e of D                | ate                                                                   |                          |                     |                          |                    |                   |         |                                                   |          |           |         |           |            |           |
| 11       | Ser                                                      | I. Billed Dat               | e of D                | ate                                                                   |                          |                     |                          |                    |                   |         |                                                   |          |           |         |           |            |           |
| 12       | Ser                                                      | I. Billed Dat               | e of Di               | ate                                                                   |                          |                     |                          |                    |                   |         |                                                   |          |           |         |           |            |           |
| 13       | Ser                                                      | I. Billed Dat               | e of Da               | ate                                                                   |                          |                     |                          |                    |                   |         |                                                   |          |           |         |           |            |           |
| 14 (REP) | ORT COMPLETE)                                            | 1                           |                       |                                                                       |                          |                     |                          |                    |                   |         |                                                   |          |           |         |           |            |           |
| 15 ACKE  | RSON, MICHAE                                             | 122889 AMB 0                | ORTHOPED              | D NC MED                                                              | CAI 01/14/20             | 010@08              | 00 05/12/11 *            |                    |                   |         |                                                   |          |           |         | _         |            |           |
| 16 ADA   | MS, ALISON BR                                            | 111023 AMB O                | RTHOPED               | D NC MEDI                                                             | AI 01/14/20              | 10@08:              | 10 05/12/11 *            |                    |                   |         |                                                   |          |           |         |           |            |           |
| 17 ADA   | MS, DANITAL 1                                            | 71898 AMB LA                | BORATO D              | NC MEDIC                                                              | AI 01/22/201             | 0@15:4              | 5 02/18/10 *             |                    |                   |         |                                                   |          |           |         |           |            |           |
| 18 ADA   | MS, DORIAN 1                                             | 61771 AMB IN                | TERNAL D              | NC MEDICA                                                             | 01/20/2010               | @09:00              | 04/27/11 *               |                    |                   |         |                                                   |          |           |         | - 11      |            |           |
| 19 ADAJ  | VIS, LUCINDA A                                           | 132313 AMB II               | NTERNAL D             | NC MEDIC                                                              | AI 01/04/201             | 0@10:3              | 0 05/12/11 *             |                    |                   |         |                                                   |          |           |         | - 11      |            |           |
| 20 ADDI  | S, ANSON 12                                              | 1395 AMB INTE               | ERNAL D N             | IC MEDICAL                                                            | 01/06/2010@              | 00:00               | 5/12/11 *                |                    |                   |         |                                                   |          |           |         | - 1       |            |           |
| 21 ALBE  | RT, NIKIE ME 11                                          | 2589 AMB INT                | ERNAL D M             | NC MEDICAI                                                            | 01/06/2010(              | P08:300             | 15/12/11 *               |                    |                   |         |                                                   |          |           |         | - 11      |            |           |
| 22 ALBE  | RT, TERESA 15                                            | 1553 AMB DEN                | TAL D NO              | MEDICALO                                                              | 1/20/2010@1              | 12:00 03            | /17/10 *                 |                    |                   |         |                                                   |          |           |         | - 11      |            |           |
| 23 ALBE  | RT, TERESA 15                                            | 1553 AMB INTE               | ERNAL D N             | IC MEDICAL                                                            | 01/11/2010@              | 008:000             | 5/12/11 *                |                    |                   |         |                                                   |          |           |         |           |            |           |
| A A A A  | Sheet1 She                                               | 1553 AMR PED<br>set2 Sheet3 | ATRI D NO             | CMEDICALO                                                             | 1/15/2010@               | 09:00.03            | /17/10 *                 | 14                 | 0                 |         |                                                   |          |           | 11 5    | infil     |            |           |
| Brach    |                                                          |                             | 11                    |                                                                       |                          |                     |                          |                    |                   |         | 11111                                             | III 100% |           |         | <b>()</b> |            |           |

### 2.1.5 Clean up Page # rows

| Image: Second and Second and Sec |                                                                |                                                        |                                              |                    |                      | * 8  | Lac Replace | Share 1           |
|----------------------------------------------------------------------------------------------------|----------------------------------------------------------------|--------------------------------------------------------|----------------------------------------------|--------------------|----------------------|------|-------------|-------------------|
| A         Called         11         ∧         A <sup>*</sup> B = B         B <sup>*</sup> B <sup>*</sup>                                                                                                    | nditional Formatting<br>mat as Table *<br>I Styles *<br>Chiles | * B** Insert *<br>B** Delete *<br>B) Format *<br>Cells | Σ·<br>Sort &<br>Cort &<br>Filter-<br>Edition | Pind &<br>Select - | Share W<br>This File | ebEs | Editing     | This File<br>WebE |
| A3 + ACKERSON, MICHAE 122889 AMB ORTHOPED D NC ME                                                                                                    | DICAI 01/14/2010                                               | @08:00 05/12/1                                         | 1*                                           |                    |                      | ~    |             |                   |
| A                                                                                                    | в                                                              | C D                                                    | E                                            | F                  | G                    | E    |             |                   |
| BEASLEY, KIREE 149603 AMB PEDATRI D NC MEDICAI 02/12/2010@06356 03/03/10 *           BECK, CJ, OLAVERN 11428 AMB INTERNAL D NC MEDICAI 02/12/2010@100 06/12/13           BECK, STH DOUGL 137254 AMB DETRIAL D NC MEDICAI 01/2/2010@100 06/12/13           BEGK, STH DOUGL 137254 AMB DETRIAL D NC MEDICAI 01/2/2010@100 06/12/13           BEGAV, TIONNA FA 12753 AMB GENRAL D NC MEDICAI 01/2/2010@00446 03/17/10 *           BEGAV, TIONNA FA 12753 AMB RADIOLOG D NC MEDICAI 01/2/2010@005446 03/103/10 *           BEGAV, TIONNA FA 12753 AMB RADIOLOG D NC MEDICAI 01/22/2010@01544 03/103/10 *           BEGAV, TIONNA FA 12753 AMB RADIOLOG D NC MEDICAI 01/22/2010@01544 03/103/10 *           BEGAV, TIONNA FA 12753 AMB RADIOLOG D NC MEDICAI 01/22/2010@01544 03/103/10 *           BEGAV, TIONNA FA 12753 AMB GENRAL O NC MEDICAI 01/22/2010@01544 03/103/10 *           BEGAV, TIONNA FA 12753 AMB RADIOLOG D NC MEDICAI 01/22/2010@01544 03/103/10 *           BEGAV, TIONNA FA 12753 AMB GENRAL O NC MEDICAI 01/22/2010@01544 03/10/10 *           BEGAV, TIONNA FA 12753 AMB RADIOLOG D NC MEDICAI 01/22/2010@01544 03/10/10 *           BERNERTURN to continue or ** to exit: ^           Bege 21           Bege 22           SP Page 23           Bege 24           Bege 25           Bege 28           Bege 28           Bege 28           Bege 28           Bege 28           Begee 28           Begee 28                                                                                                    |                                                                |                                                        |                                              |                    |                      |      |             |                   |
| 98 Page 30<br>99 Page 31                                                                                                    |                                                                |                                                        |                                              |                    |                      | - 1  |             |                   |
| 100 PATIENT NAME CHART# Cat Clinic T. To Service Paid                                                                                                    |                                                                |                                                        |                                              |                    |                      |      |             |                   |
| 101 PATIENT NAME CHART# Cat Clinic T. To Service Paid                                                                                                    |                                                                |                                                        |                                              |                    |                      |      |             |                   |
| 102 PATIENT NAME CHART# Cat Clinic T. To Service Paid                                                                                                    |                                                                |                                                        |                                              |                    | -                    | 20   |             |                   |
|                                                                                                    |                                                                | Caugh 12 10                                            | ITTE ITTE ADDA                               | 0                  |                      |      | 1.00        |                   |

#### 0 3 Z 1 2 Hoge Interf Book1 - Microsoft Ex . 🗉 🗙 -5 $\begin{array}{c|c} \mathsf{Page-Layout} & \mathsf{Formulat} & \mathsf{Cata} \\ \hline \mathsf{P} & \mathsf{M} & \mathsf{A} \\ \mathsf{-} & \mathsf{11} & \mathsf{-} & \mathsf{A}^* & \mathsf{A}^* \end{array} \begin{array}{c} \blacksquare & \blacksquare & \blacksquare & \blacksquare \\ \blacksquare & \blacksquare & \blacksquare & \blacksquare \end{array} \textcircled{\label{eq:post_state_state_s$ a () a p 2 Past Resiew General Co Select - Share WebEr in Delete -in Delete -in Delete -in Delete -in Delete -in Delete -in Delete -in Delete -in Delete -in Delete -in Delete -in Delete -in Delete -in Sett & Filter -Sett & Filter -Sett & Tind & Share Webla This File 1 Al Pont is Alignment is Num Al • Alignment Ser I. Billed Date of Date Na Na< B C D E F 21 ALLISON, HELEN 113183 AMB INTERNAL D NC MEDICAI 01/18/2010@09:00 05/12/11 \* 22 ALMOND, LEIGHAUN 114607 AMB DENTAL D NC MEDICAI 02/19/2010@12:00 05/12/11 \* 23 ALMOND, LEIGHAUN, 114607 AMB INTERNAL, D. NC. MEDICAI 01/18/20106919:005/31/11\* 24 ALMOND, LEIGHAUN, 114607 AMB INTERNAL, D. NC. MEDICAI 01/16/2010@14:39.02/18/10.\* 4 + + + M Sheetl, Sheetl, Sheetl, S. 14 10 (CH III) 1009 🙆 🖉 🔟 🗷 🖬 🖿 📷 - Pr. CY Lai 🚯 - 564 PM

#### 2.1.6 Move Patient Name header row to top.

#### 2.1.7 Split into columns using Text to Columns

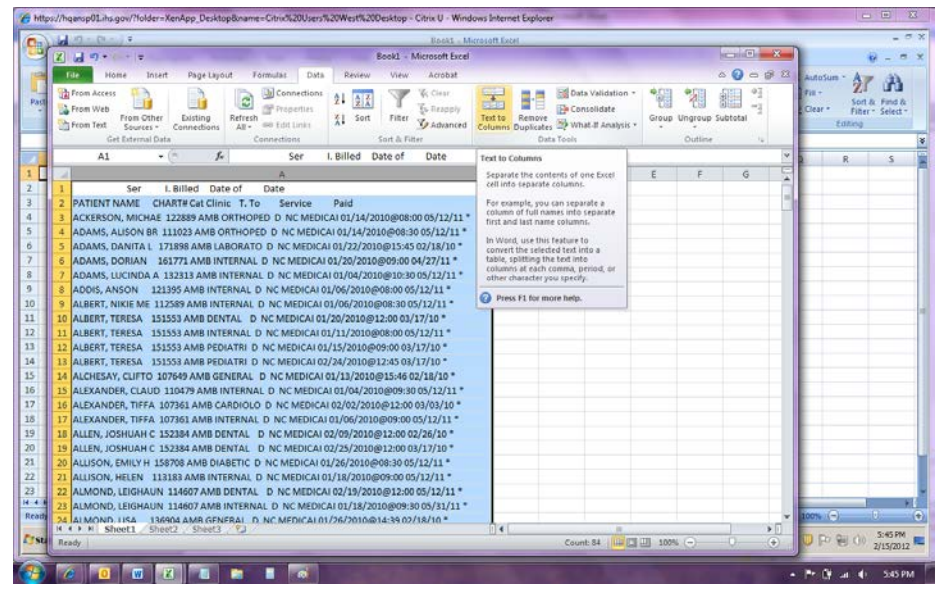

#### 2.1.7.1 Select Fixed Width

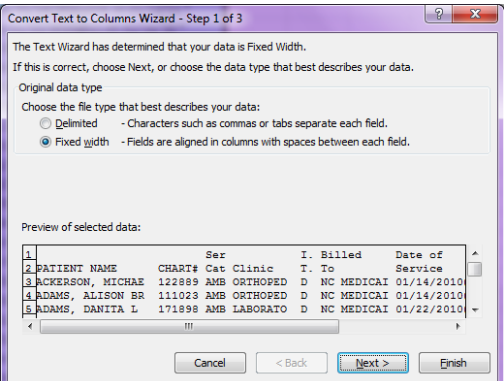

2.1.7.2 Adjust the line in Billed to so it will become just one field.

| 0 | Convert Text                                                                                                    | to Columns | Wizard - | Step | 2 of 3   |    |    |         |         | 8      | x        |  |  |  |
|---|----------------------------------------------------------------------------------------------------|------------|----------|------|----------|----|----|---------|---------|--------|----------|--|--|--|
|   | This screen lets you set field widths (column breaks).<br>Lines with arrows signify a column break.                                                     |            |          |      |          |    |    |         |         |        |          |  |  |  |
|   | To CREATE a break line, click at the desired position.<br>To DELETE a break line, double click on the line.<br>To MOVE a break line, click and drag it. |            |          |      |          |    |    |         |         |        |          |  |  |  |
|   |                                                                                                    |            |          |      |          |    |    |         |         |        |          |  |  |  |
|   | Data grevier                                                                                                    | N          |          |      |          |    |    |         |         |        |          |  |  |  |
|   | L                                                                                                    | 10         | 50       |      | 60       |    |    |         |         |        |          |  |  |  |
|   |                                                                                                    |            |          | Ser  |          | I. | Bi | lled    | Date of |        | <b>^</b> |  |  |  |
|   | PATIENT                                                                                                    | NAME       | CHART#   | Cat  | Clinic   | т. | Тo |         | Service | 2      |          |  |  |  |
|   | ACKERSON                                                                                                    | , MICHAE   | 122889   | AMB  | ORTHOPED | D  | NC | MEDICAI | 01/14/2 | 2010@0 |          |  |  |  |
|   | ADAMS, A                                                                                                    | LISON BR   | 111023   | AMB  | ORTHOPED | D  | NC | MEDICAI | 01/14/2 | 2010@0 |          |  |  |  |
|   | ADAMS, L                                                                                                    | ANITA L    | 171898   | AMB  | LABORATO | D  | NC | MEDICAL | 01/22/2 | 101001 | Ŧ        |  |  |  |
|   | •                                                                                                    |            | _        | III  |          | _  | _  |         |         | +      |          |  |  |  |
|   | Cancel <back next=""> Enish</back>                                                                                                    |            |          |      |          |    |    |         |         |        |          |  |  |  |

2.1.7.3 Check other fields and adjust and needed, and then select Finish.

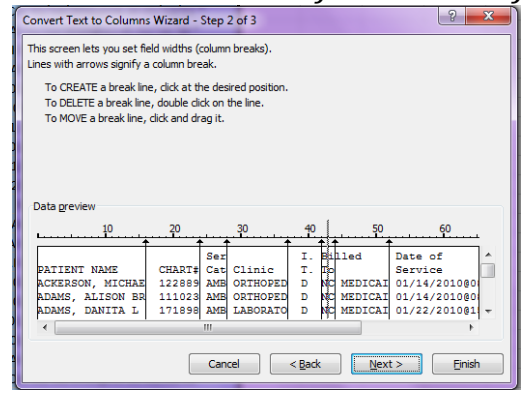

#### 2.1.8 Adjust Column widths

| Booki - N                                                                                                    | ficrosoft Exce       | 4                     |                                 |           |                        |             |                                          | ×.                                       |                  | x       |
|----------------------------------------------------------------------------------------------------|----------------------|-----------------------|---------------------------------|-----------|------------------------|-------------|------------------------------------------|------------------------------------------|------------------|---------|
| File Home Insert PageLayout Formulas Gata Recipw View Accebat                                                                                                    |                      |                       |                                 |           |                        |             |                                          | 0                                        | 0 - 6            | 3 2     |
| Teom From From Other Losing<br>Access Web Tet Sources-<br>Connections Al Links Antonic Sources-<br>Connections Connections Al Links From File Y Adam<br>Access Web Tet Sources-<br>Connections Connections Sources-<br>Sources Sources-<br>Sources-<br>Sourc | ty Text to<br>Column | Remove<br>s Duplicate | Data<br>S Validation<br>Data To | Consolida | te What-If<br>Analysis | Group U     | ngroup Subtota<br>Outline                | @∃ Show<br>™∃ Hide                       | Detail<br>Detail |         |
| A1 - fe                                                                                                    |                      |                       |                                 |           |                        |             |                                          |                                          |                  | ×       |
| A                                                                                                    | 8                    | с                     | D                               | E         | F                      | G           | н                                        | 1                                        | J                | TE      |
| 1                                                                                                    |                      | Ser                   |                                 | I         | Billed                 | Date of     | Date                                     |                                          |                  | 16      |
| 2 PATIENT NAME                                                                                                    | CHART#               | Cat                   | Clinic                          | т.        | To                     | Service     | Paid                                     |                                          |                  |         |
| 3 ACKERSON, MICHAE                                                                                                    | 12288                | 9 AMB                 | ORTHO                           | PEID      | NC MED                 | IC 01/14/20 | 1 mmmmmm *                               | 6                                        |                  |         |
| 4 ADAMS, ALISON BR                                                                                                    | 11102                | 3 AMB                 | ORTHO                           | PEID      | NC MED                 | IC 01/14/20 | 1 NANANANA .                             |                                          |                  | 10      |
| 5 ADAMS, DANITA L                                                                                                    | 17189                | 8 AMB                 | LABORA                          | TCD       | NC MED                 | IC 01/22/20 | 1                                        |                                          |                  |         |
| 6 ADAMS, DORIAN                                                                                                    | 16177                | 1 AMB                 | INTERN                          | ALD       | NC MED                 | IC 01/20/20 | 1                                        | 9                                        |                  |         |
| 7 ADAMS, LUCINDA A                                                                                                    | 13231                | 3 AMB                 | INTERN                          | ALD       | NC MED                 | IC 01/04/20 | 1 MWMMMMMM *                             | ·                                        |                  |         |
| 8 ADDIS, ANSON                                                                                                    | 12139                | 5 AMB                 | INTERN                          | ALD       | NC MED                 | IC 01/06/20 | 1 *********                              |                                          |                  |         |
| 9 ALBERT, NIKIE ME                                                                                                    | 11258                | 9 AMB                 | INTERN                          | ALD       | NC MED                 | IC 01/06/20 | 1 ######### *                            |                                          |                  |         |
| 10 ALBERT, TERESA                                                                                                    | 15155                | 3 AMB                 | DENTAL                          | D         | NC MED                 | IC 01/20/20 | )1 <b>########</b> *                     |                                          |                  |         |
| 11 ALBERT, TERESA                                                                                                    | 15155                | 3 AMB                 | INTERN                          | ALD       | NC MED                 | IC 01/11/20 | 1 ANNOWAR .                              |                                          |                  |         |
| 12 ALBERT, TERESA                                                                                                    | 15155                | 3 AMB                 | PEDIATI                         | RI D      | NC MED                 | IC 01/15/20 | 1 *********                              |                                          |                  |         |
| 13 ALBERT, TERESA                                                                                                    | 15155                | 3 AMB                 | PEDIATI                         | RI D      | NC MED                 | IC 02/24/20 | 1                                        | к. — — — — — — — — — — — — — — — — — — — |                  |         |
| 14 ALCHESAY, CUFTO                                                                                                    | 10764                | 9 AMB                 | GENERA                          | L D       | NC MED                 | IC 01/13/20 | 1 nananana .                             |                                          |                  |         |
| 15 ALEXANDER, CLAUD                                                                                                    | 11047                | 9 AMB                 | INTERN                          | ALD       | NC MED                 | IC 01/04/20 | 1 AMAMAMAM *                             | <                                        |                  |         |
| 16 ALEXANDER, TIFFA                                                                                                    | 10736                | 1 AMB                 | CARDIO                          | LCD       | NC MED                 | IC 02/02/20 | 01 3/3/2010 *                            |                                          |                  |         |
| 17 ALEXANDER, TIFFA                                                                                                    | 10736                | 1 AMB                 | INTERN                          | ALD       | NC MED                 | IC 01/06/20 | 1 ######### *                            |                                          |                  |         |
| 18 ALLEN, JOSHUAH C                                                                                                    | 15238                | 4 AMB                 | DENTAL                          | D         | NC MED                 | IC 02/09/20 | )1 MAMMANNA *                            | ÷                                        |                  |         |
| 19 ALLEN, JOSHUAH C                                                                                                    | 15238                | 4 AMB                 | DENTAL                          | D         | NC MED                 | IC 02/25/20 | 1 ######### *                            |                                          |                  |         |
| 20 ALLISON, EMILY H                                                                                                    | 15870                | 6 AMB                 | DIABETI                         | CD        | NC MED                 | IC 01/26/20 | 1 ######### *                            |                                          |                  |         |
| 21 ALUSON, HELEN                                                                                                    | 11318                | 3 AMB                 | INTERN                          | AL D      | NC MED                 | IC 01/18/20 | )1 anananan •                            |                                          |                  |         |
| 22 ALMOND, LEIGHAUN                                                                                                    | 11460                | 7 AMB                 | DENTAL                          | D         | NC MED                 | IC 02/19/20 | 1 MAMMANNA .                             |                                          |                  |         |
| 23 ALMOND, LEIGHAUN                                                                                                    | 11460                | 7 AMB                 | INTERN                          | ALD       | NC MED                 | IC 01/18/20 | 1                                        | <                                        |                  |         |
| 24 ALMOND LISA                                                                                                    | 13690                | 4 AMR                 | GENERA                          | D.        | NC.MED                 | IC 01/26/20 | 1 #########                              |                                          |                  | *       |
| Ready Sheet1 Sheet2 Sheet3 ( Tak                                                                                                    |                      |                       |                                 |           |                        | 1 mg        | 1001 100%                                |                                          | 5                | (†)     |
|                                                                                                    |                      |                       |                                 |           |                        | 1000        | Contraction of the local division of the | -                                        |                  | 200 110 |

2.1.9 Combine the top two lines, so all of the text for the header in in a single row.

| R     | A for the                                                              | 100      | 1                     |            |                         | process docads                                                                                                    | x - Microsoft Excel                                                             |                                                   | -                                     | 100      | 1                         |       | *    |
|-------|------------------------------------------------------------------------|----------|-----------------------|------------|-------------------------|----------------------------------------------------------------------------------------------------|---------------------------------------------------------------------------------|---------------------------------------------------|---------------------------------------|----------|---------------------------|-------|------|
|       | Home Insert                                                            | Pagela   | yout                  | Formulas   | Data                    | Review                                                                                                    | View Accobat                                                                    |                                                   |                                       |          | 0                         | 0 -   | 8 8  |
| Pr Ch | E K Calibri<br>atte Calibri<br>atte Calibri<br>B J U -<br>board C Font | - 11     | 二<br>日<br>でに<br>Align |            | Gener<br>S<br>38<br>Num | al 8 34<br>% 1 35<br>% 2 35<br>% 2 35<br>% | W B<br>Conditional Formatting *<br>Format as Table *<br>Cell Styles *<br>Styles | G → Insert →<br>M Delete →<br>E Format →<br>Cells | Σ·<br>Z<br>Sort<br>2* Filter<br>Editi | k Find & | Share<br>This File<br>Web | WebEx |      |
|       | A1 -                                                                   | -        | f. PA                 | TIENT NAME |                         |                                                                                                    |                                                                                 |                                                   |                                       |          |                           |       | *    |
| 1     | A                                                                      | 8        | с                     | D          | E                       | F                                                                                                    | G                                                                               | H I                                               | J                                     | ĸ        | L                         | M     | -    |
| 1     | PATIENT NAME                                                           | CHART#   | Ser Cat               | Clinic     | 1. T.                   | Billed To                                                                                                    | Date of Service                                                                 | Date Paid *                                       |                                       |          |                           |       | - 61 |
| 2     | ALEXANDER, TIFFA                                                       | 107361   | AMB                   | CARDIOLO   | D                       | NC MEDICAI                                                                                                    | 02/02/2010@12:00                                                                | 3/3/2010                                          |                                       |          |                           |       |      |
| 3     | BAISLEY, CHRISTI                                                       | 104342   | AMB                   | CARDIOLO   | D                       | NC MEDICAL                                                                                                    | 02/02/2010@14:23                                                                | 2/26/2010 *                                       |                                       |          |                           |       |      |
| 4     |                                                                        |          |                       |            |                         |                                                                                                    |                                                                                 |                                                   |                                       |          |                           |       | 1    |
| 5     | ALBERT, TERESA                                                         | 151553   | AMB                   | DENTAL     | D                       | NC MEDICAL                                                                                                    | 01/20/2010@12:00                                                                | 3/17/2010 *                                       |                                       |          |                           |       |      |
| 6     | ALLEN, JOSHUAH C                                                       | 152384   | AMB                   | DENTAL     | D                       | NC MEDICAL                                                                                                    | 02/09/2010@12:00                                                                | 2/26/2010 *                                       |                                       |          |                           |       |      |
| 7     | ALLEN, JOSHUAH C                                                       | 152384   | AMB                   | DENTAL     | D                       | NC MEDICAL                                                                                                    | 02/25/2010@12:00                                                                | 3/17/2010 *                                       |                                       |          |                           |       | -    |
| 8     | ALMOND, LEIGHAUN                                                       | 114607   | AMB                   | DENTAL     | D                       | NC MEDICAI                                                                                                    | 02/19/2010@12:00                                                                | 5/12/2011 *                                       |                                       |          |                           |       |      |
| 9     | AMMONS, DAVITA C                                                       | 121864   | AMB                   | DENTAL     | D                       | NC MEDICAL                                                                                                    | 01/15/2010@12:00                                                                | 3/17/2010 *                                       |                                       |          |                           |       |      |
| 10    | ARROYO, KORBIN L                                                       | 107556   | AMB                   | DENTAL     | D                       | NC MEDICAI                                                                                                    | 01/19/2010@08:30                                                                | 5/12/2011 *                                       |                                       |          |                           |       |      |
| 11    | BAKER, CHRISTOPH                                                       | 101564   | AMB                   | DENTAL     | D                       | NC MEDICAL                                                                                                    | 01/19/2010@09:00                                                                | 5/12/2011 *                                       |                                       |          |                           |       |      |
| 12    | BARK, ALEX                                                             | 108891   | AMB                   | DENTAL     | D                       | NC MEDICAI                                                                                                    | 01/19/2010@09:30                                                                | 5/12/2011 *                                       |                                       |          |                           |       |      |
| 13    | BARK, EMILI                                                            | 110773   | AMB                   | DENTAL     | D                       | NC MEDICAL                                                                                                    | 01/19/2010@10:0                                                                 | 5/12/2011 *                                       |                                       |          |                           |       |      |
| 14    | BARK, EMILI                                                            | 110773   | AMB                   | DENTAL     | D                       | NC MEDICAL                                                                                                    | 02/22/2010@10:55                                                                | 3/10/2010 *                                       |                                       |          |                           |       |      |
| 15    | BARNES, GINA                                                           | 173961   | AMB                   | DENTAL     | D                       | NC MEDICAL                                                                                                    | 02/04/2010@12:00                                                                | 2/26/2010 *                                       |                                       |          |                           |       |      |
| 16    | BARNES, GINA                                                           | 173961   | AMB                   | DENTAL     | D                       | NC MEDICAI                                                                                                    | 02/11/2010@12:00                                                                | 3/10/2010 *                                       |                                       |          |                           |       |      |
| 17    | BAXTER, I-REY ON                                                       | 161453   | AMB                   | DENTAL     | D                       | NC MEDICAI                                                                                                    | 01/05/2010@12:00                                                                | 1/22/2010 *                                       |                                       |          |                           |       |      |
| 18    | BAYNE, AARON MIC                                                       | 133387   | AMB                   | DENTAL     | D                       | NC MEDICAL                                                                                                    | 01/13/2010@12:00                                                                | 3/17/2010 *                                       |                                       |          |                           |       |      |
| 19    | BEASLEY, KI REE                                                        | 149603   | AMB                   | DENTAL     | D                       | NC MEDICAL                                                                                                    | 02/09/2010@12:00                                                                | 2/26/2010 *                                       |                                       |          |                           |       |      |
| 20    | BECK, SETH DOUGL                                                       | 137216   | AMB                   | DENTAL     | D                       | NC MEDICAL                                                                                                    | 01/04/2010@12:00                                                                | 1/22/2010 *                                       |                                       |          |                           |       |      |
| 21    | ALLISON, EMILY H                                                       | 158708   | AMB                   | DIABETIC   | D                       | NC MEDICAL                                                                                                    | 01/26/2010@08:30                                                                | 5/12/2011 *                                       |                                       |          |                           |       |      |
| 22    | ARCH, SANDRA                                                           | 176688   | AMB                   | DIABETIC   | D                       | NC MEDICAL                                                                                                    | 03/31/2010@09:00                                                                | 5/12/2011 *                                       |                                       |          |                           |       |      |
| 23    | ARMOUR, TRACI                                                          | 116057   | AMB                   | DIABETIC   | D                       | NC MEDICAL                                                                                                    | 01/27/2010@09:00                                                                | 5/12/2011 *                                       |                                       |          |                           |       |      |
| 24    | ALCHESAY, CLIFTO                                                       | 107649   | AMB                   | GENERAL    | D                       | NC MEDICAL                                                                                                    | 01/13/2010@15:46                                                                | 2/18/2010 *                                       |                                       |          |                           |       | Ŧ    |
| 16    | H Filtered Origi                                                       | nal Data | Sheet2                | Sheet3     | 2                       |                                                                                                    | 14                                                                              |                                                   | 1                                     |          |                           |       | •    |
| Re    | ady                                                                    | _        | _                     | _          | -                       |                                                                                                    |                                                                                 | Count: 9                                          |                                       | 100% -   | ) (                       |       | •    |